Username

To utilize the ETC Mobile App, your Admin will first need to grant access in the Setup menu: Access.

#### Installing the App

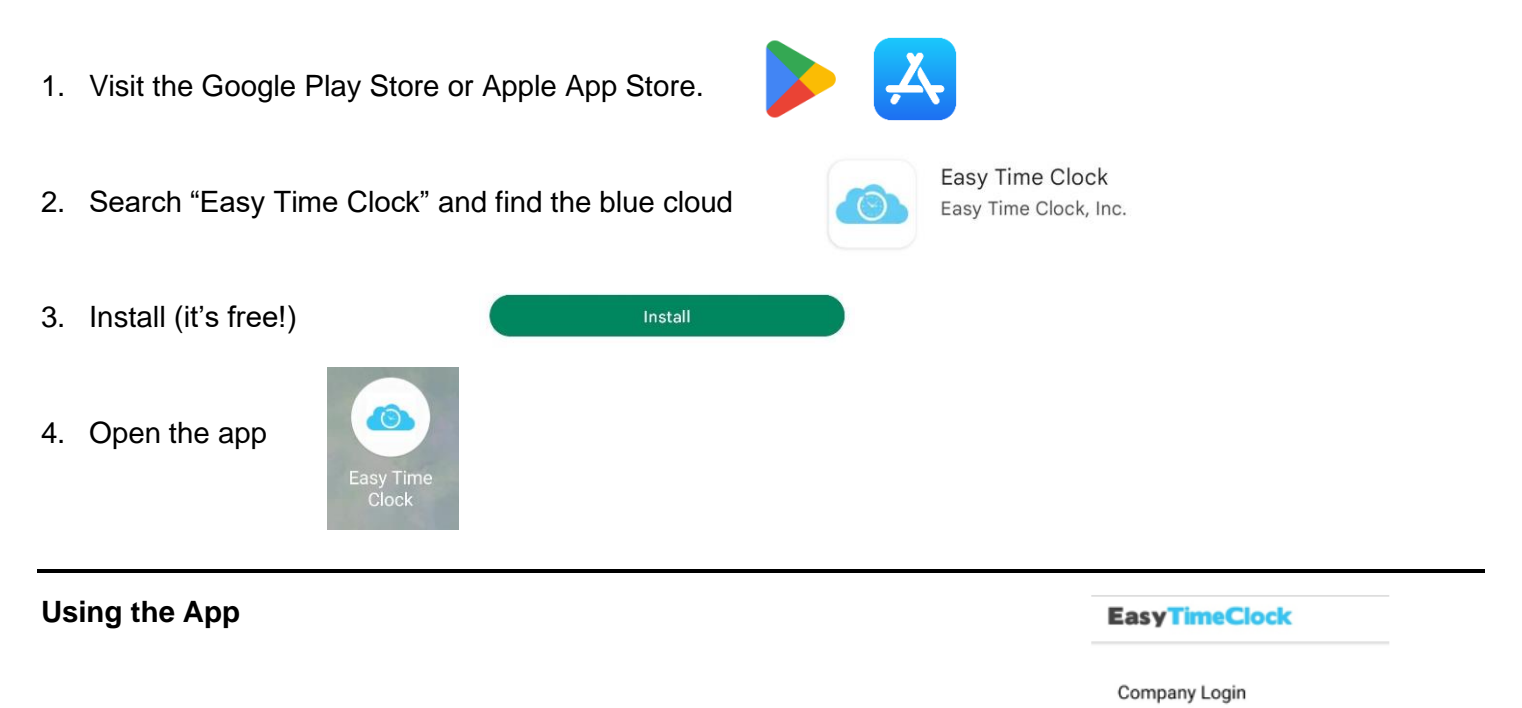

1. Log in with the same credentials you use on a computer After a successful sign in, biometric login should be available (if applicable)

#### Password Optional Suggestion 2. Click on Settings at the bottom • Choose "Sign Out After Clock Punch" for faster clocking • Settings $\bigcirc$ \$ G Don't Send GPS With Clock Sign Out Time Clock Settings Punch Sign Out After Clock Punch 3. Clock in! Clocked In You can also choose Worksites, Breaks, Alternate Out Buttons (if applicable) 10/08/2022 8:22 AM Work **EasyTimeClock** Break Break **Clocked Out** 10/07/2022 5:00 PM Clock Out Options No Selecti

## Login and Location Issues and How to Fix Them

## **Error Message:**

**EasyTimeClock** 

Contact your administrator to enable mobile access.

#### Error Message:

# **EasyTimeClock**

The Admin account is not able to log in to the mobile app.

### Error Message:

# GPS Required

You did not include your geolocation as required by your administrator.

OK

#### Solution:

The Admin will need to grant access for the employee to use the mobile app. This can be done in **Setup menu: Access** (Access Mobile App column).

### Solution:

The mobile app is only a clocking tool and does not display time cards or reports. Because the Admin username cannot clock in, it cannot log into the mobile app.

### Solution:

This means your Admin has required GPS tracking in order to clock in/out.

There are 3 ways to prevent or fix this issue...

### #1

Upon using the app the first time, make sure to choose "**While using the app**" when prompted.

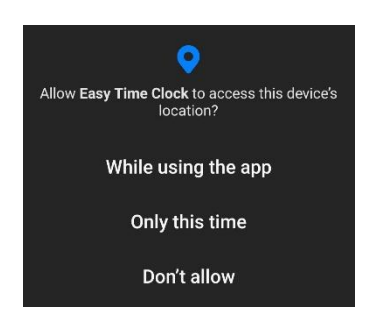

# #2

If you have already chosen "Don't allow," you will need to access the app settings in your phone to **allow the Location permission**.

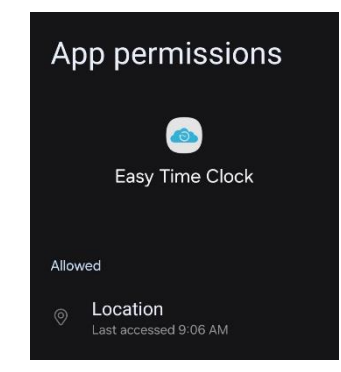

#3

When logged into the app, go into Settings to make sure "Don't Send GPS With Clock Punch" is turned **off**.

| Don't Send GPS With Clock  | (C) |
|----------------------------|-----|
| Punch                      |     |
| Sign Out After Cleak Bunch |     |

#### Error Message:

# **GPS Out of Range**

You are 412 feet from an authorized geolocation.

OK

#### Solution:

This means your Admin has limited where you can clock in/out. You will need to make sure you are within the allowed geofence area.

If you're sure you're within the allowed area, after the attempted punch, click the "LOAD MAP" button to see where your phone is pinging your location.

| If you would like to see your        |  |
|--------------------------------------|--|
| location as reported by your device, |  |
| please click the "Load Map" button   |  |
| below.                               |  |
|                                      |  |
| LOAD MAP                             |  |

If the map is showing you in the wrong location, there is something wrong with the triangulation of your phone. You can try...

- 1. Restarting your phone
- 2. Turning "Location" off in settings, then back on
- 3. Trigger directions on a map app, such as Google Maps